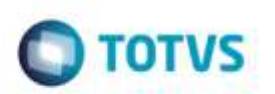

## **Consulta Receita Federal do Brasil**

| Produto  | : | Microsiga Protheus® SIGAPRA, Portos e Recintos Alfandegários 11.8 |                    |   |          |
|----------|---|-------------------------------------------------------------------|--------------------|---|----------|
| Chamado  | : | TQN317                                                            | Data da publicação | : | 08/10/14 |
| País(es) | : | Todos                                                             | Banco(s) de Dados  | : | Todos    |

Foram efetuadas correções das não conformidades encontradas na auditoria interna realizada para as consultas exigidas pela Receita Federal do Brasil (RFB).

Para viabilizar essas correções, é necessário aplicar o pacote de atualizações (Patch) deste chamado.

## Procedimento para Utilização

1. Em Portos e Recintos Alfandegários (SIGAPRA), acesse Consultas > Consulta RFB > 2.2 Cons. Estr > 2.2.3 Ext. Cons. > 1.2 - Entrada/Saída de Veículos de Carga.

Selecione a opção de filtro por "transportadora".

Informe transportadora e período e confirme a geração da consulta (Deve apresentar os campos Data de atracação/Chegada e Consignatário. No campo Documento Aduaneiro deve apresentar apenas documentos aduaneiros : DTA, DDE, DI, DSI, DSE).

2. Em Portos e Recintos Alfandegários (SIGAPRA), acesse Consultas > Consulta RFB > 2.2 Cons. Estr > 2.2.6 Mov.vei.cont.

Selecione a opção "h".

Informe um período e container e confirme a geração da consulta (Deve apresentar o campo **Tipo transporte** informando se o container vinha diretamente do exterior, se fazia transito aduaneiro ou se fazia transito doméstico).

## 3. Em Portos e Recintos Alfandegários (SIGAPRA), acesse Consultas > Consulta RFB > 2.2 Cons. Estr > 2.2.6 Mov.vei.cont.

Selecione a opção "L".

Informe um período e confirme a geração da consulta (A consulta não deve apresentar valor negativo no campo **Peso de saída**).

4. Em Portos e Recintos Alfandegários (SIGAPRA), acesse Consultas > Consulta RFB > 2.2 Cons. Estr > 2.17 Caixa msg.

Informe um período e confirme a geração da consulta (A consulta deve apresentar as mensagens enviadas para a RFB. As mensagens são cadastradas em **Consulta RF -> Cadastro -> Msg Receita**).

5. Em Portos e Recintos Alfandegários (SIGAPRA), acesse Consultas > Consulta RFB > 2.2 Cons. Estr > 2.18 A) Log Sist.

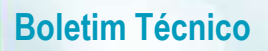

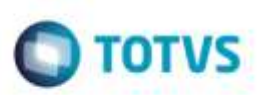

Selecione a tabela **tab\_container**, informe período e pesquise (A consulta deve apresentar os campos **Chave**, **Data/Hora** e **Usuário** do registro original e **Data/Hora e Usuário** do registro atual).

6. Em Portos e Recintos Alfandegários (SIGAPRA), acesse Consultas > Consulta RFB > 2.2 Cons. Estr > 2.18 D) Log Aces.

Selecione a opção "Usúario ativo".

Informe usuário e período e confirme a geração da consulta (Deve apresentar o log de alterações realizadas no Sistema na parte inferior da tela).

## Informações Técnicas

| Tabelas Utilizadas    | TAB_LOTE - Cadastro de ILtes<br>TAB_DOC_ENTRADA - Cadastro de Documentos de Entrada<br>TAB_CESV - Cadastro do CESV<br>REL_MSG_RF- Cadastro de Mensagens para RFB<br>TAB_ACESSO_SISTEMA - Registro de Acesso ao Sistema                                                         |
|-----------------------|----------------------------------------------------------------------------------------------------|
| Rotinas Envolvidas    | PRAC908 - 1.2 - Entrada/Saída de Veículos de Carga<br>PRAC922 - 2.2.6 Histórico de Movimentação de Veículos e<br>Contêineres<br>PRAC942 - 2.17 Caixa de Mensagens Trocadas com a RFB<br>PRAC929 - 2.18 A) Log de Acesso ao Sistema<br>PRAC933 2.18 D) Log de Acesso ao Sistema |
| Sistemas Operacionais | Windows/Linux                                                                                                    |